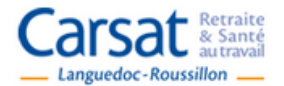

# **Plateforme Partenaires PASI**

des services en 1 clic

# MODE OPERATOIRE POUR DEPOSER UN DOSSIER DE DEMANDE DE SUBVENTION

#### Quelques précisions avant de déposer votre dossier

1/ Si vous n'avez pas encore de compte vous devrez d'abord vous inscrire sur l'Espace PASI Avertissement : cette étape peut prendre quelques heures (hors jours non travaillés) puisque votre inscription devra être validée par un administrateur.

2/ Vous pouvez enregistrer votre dossier sur PASI en plusieurs temps. Votre dossier est sauvegardé en « brouillon ». Il n'est pas visible par la Carsat ou les autres financeurs.

3/ En revanche, une fois que vous avez cliqué sur « transmettre », vous avez réellement soumis votre projet pour être examiné dans le cadre de l'Appel à projets. Vous pouvez toujours le consulter <u>mais vous ne pouvez</u> <u>plus le modifier</u>.

4/ Conservez vos mots de passe et identifiants. Des informations seront transmises tout au long de l'année à travers cet espace PASI.

| Т.  | COMMENT Y ACCEDER ?                                   | p. 1  |
|-----|-------------------------------------------------------|-------|
| н.  | COMMENT OUVRIR UN COMPTE ?                            | p. 2  |
| ш.  | COMMENT DEPOSER UN DOSSIER DE DEMANDE DE SUBVENTION ? | p. 4  |
| IV. | AUTRES FONCTIONALITES DE L'ESPACE                     | p. 10 |

## I. COMMENT Y ACCEDER ?

Cliquer sur le lien https://pasi.carsat-lr.fr

ww.carsat-Ir.f

### **II. COMMENT OUVRIR UN COMPTE ?** (si vous n'avez pas encore de compte)

L'inscription à PASI créé un espace personnalisé et sécurisé accessible par mot de passe.

Avertissement : si votre structure a déjà un compte sur PASI (si un projet a déjà été déposé les années précédentes) vous devez utiliser le même compte et ne pas en créer un nouveau.

1. Cliquer sur « Pas encore de compte »

| Message<br>/euillez d'abord vous identifier |           |  |  | × |
|---------------------------------------------|-----------|--|--|---|
| Identifiant *                               |           |  |  |   |
| Mot de passe *                              |           |  |  |   |
| Se rappeler de moi                          |           |  |  |   |
|                                             | Connexion |  |  |   |
| Not de passe oublié ?                       |           |  |  |   |
| dentifiant oublié ?                         |           |  |  |   |
| as encore de compte ?                       |           |  |  |   |
|                                             |           |  |  |   |

2. Remplir le formulaire d'inscription

| Carsat Retraite<br>& Sante<br>autravail                                                                                       | des ser                 | Xices                                                                                                    |
|----------------------------------------------------------------------------------------------------|-------------------------|----------------------------------------------------------------------------------------------------|
| Formulaire d'inscript                                                                                                    | lion                    |                                                                                                    |
| * Champ obligatoire.<br><u>A noter</u> : en survolant les<br>libellés, des informations<br>complémentaires sont<br>affichées. | < <u> </u>              | Inscrivez ici le nom de votre structure.<br>Créez un seul espace par structure (vous pourrez<br>déposer plusieurs projets dans le même espace) |
| Libellé de votre compte :<br>(ex : nom de votre<br>organisme) *                                                               | CARSAT                  | Il est recommandé de s'identifier sous le nom de la structure (et non sous son propre nom).                                                    |
| Choisissez un identifiant de connexion : *                                                                                    | CARSAT                  | Ainsi les différents collaborateurs peuvent partager<br>l'identifiant et le mot de passe                                                       |
| Mot de passe *                                                                                                    | •••••                   | Attention, le mot de passe doit contenir au minimum<br>8 caractères dont au moins 1 chiffre et 1 caractère                                     |
| Confirmation de votre mot<br>de passe *                                                                                       | •••••                   | spécial                                                                                                    |
| Adresse e-mail : *                                                                                                    | daamas.spp@carsat-Ir.fr | Choisissez ici une adresse mail générique (qui vaudra<br>pour tous les projets déposés et qui sera pérenne) ca                                 |
| Confirmation de votre<br>adresse e-mail : *                                                                                   | daamas.spp@carsat-Ir.fr | tous les mails seront envoyés à cette boite                                                                                                    |

| Choix du service *         | Appel à projets                       |                          | Cochez « Appel à projets              |
|----------------------------|---------------------------------------|--------------------------|---------------------------------------|
|                            | Demande ARDH (Aide au Retour à Domici | e après Hospitalisation) |                                       |
| Nom *                      | Nom du Directeur                      |                          |                                       |
| Prénom *                   | Prénom du Directeur                   | 4                        | Vous pouvez saisir les                |
| Civilité *                 | ⊚ Mile                                |                          | coordonnees du                        |
|                            | Mme                                   |                          | responsable de la                     |
|                            | <ul> <li>Mr</li> </ul>                | N                        | structure, du secrétaire d            |
|                            |                                       |                          | d'un chargé de projets                |
| Fonction dans              | Directeur                             |                          |                                       |
| l'organisme *              |                                       |                          |                                       |
| L'adresse de votre         | 29, cours gambetta                    |                          |                                       |
| organisme *                |                                       |                          |                                       |
| Code Postal : *            | 34000                                 |                          |                                       |
|                            |                                       |                          |                                       |
| Ville : *                  | MONTPELLIER                           |                          |                                       |
| Téléphone 1 *              | 0467129426                            |                          |                                       |
| Téléphone 2                |                                       |                          |                                       |
| (optionnel)                |                                       |                          |                                       |
| (optionitol)               |                                       |                          |                                       |
| FAX                        |                                       |                          |                                       |
| (optionnel)                |                                       |                          |                                       |
| Utilisation des données    |                                       |                          |                                       |
| personnelles *             | lananal                               |                          |                                       |
| Utilisation de mon adresse |                                       |                          |                                       |
| mail                       |                                       |                          |                                       |
| (optionnel)                |                                       |                          |                                       |
| Utilisation des SMS        |                                       |                          |                                       |
| (optionnel)                | $\frown$                              | 1                        |                                       |
|                            |                                       |                          | <sub>]</sub>   cases marquées d'une * |
|                            | S'inscrire Annuler                    |                          | sont remplies cliquer s               |

Vous recevez ensuite un mail vous demandant de cliquer sur un lien. Un administrateur de la Carsat devra valider votre compte avant que vous ne puissiez l'utiliser. Vous recevrez un mail de confirmation dans les heures qui suivent.

## **III. COMMENT DEPOSER UN DOSSIER DE DEMANDE DE SUBVENTION ?**

#### 1. Se connecter

Saisissez votre identifiant et votre mot de passe puis cliquer sur « Connexion »

| Carsat Retraite<br>& Santé<br>Languedoc-Roussillon    | des services en 1 clic | 👱 🏔 🚨 🚨 🚨<br>www.carsat-Ir.fr |
|-------------------------------------------------------|------------------------|-------------------------------|
| Message<br>Veuillez d'abord vous identifier           |                        | ×                             |
| Identifiant *<br>Mot de passe *<br>Se rappeler de moi | CARSAT                 |                               |
| Mot de passe oublié ?<br>Identifiant oublié ?         |                        |                               |
| Pas encore de compte ?                                |                        |                               |

#### 2. Compléter le dossier de demande de subvention

Télécharger de PASI sur votre poste le dossier de demande de subvention correspondant à votre projet. Le compléter et l'enregistrer sur votre poste.

Préparer toutes les pièces justifidcatives demandées en format dématérialisé sur votre poste.

## 3. Déposer le dossier de demande de subvention en ligne avec l'ensemble des pièces jointes

Cliquez sur « mes demandes de subventions AAP »

| Carsat Retraite<br><u>Autovala</u><br>Languedoc-Roussillon                                                                                                    | xww.carsat-Ir.fr                                                                                    |
|----------------------------------------------------------------------------------------------------|----------------------------------------------------------------------------------------------------|
| Accueil                                                                                                    |                                                                                                    |
| Vous êtes ici : Accueil                                                                                                    | SPP                                                                                                 |
| Ouverture de l'appel à projet                                                                                                    | Déconnexion                                                                                         |
| L'appel à projet 2015 est lancé à compter du 9 février. Les porteurs de projets devront déposer leurs dossier avant le 20 mars 2015.                                                                         | Personnel                                                                                           |
| En savoir plus<br>Consultez le cahier des charges 2015.                                                                                                    | Mon compte<br>Mes demandes de subventions<br>AAP<br><u>Contacter un expert</u><br>Me desinscrire    |
| Demander une subvention<br>Téléchargez le dossier de demande de subvention . Enregistrez-le en ligne avec l'ensemble des pièces jointes et<br>renvoyez-le rempli par courrier <b>avant le 20 mars 2015</b> . | Liens<br>Observatoire des situations de<br>fragilités<br>Portail Partenaires de l'Action<br>Sociale |

| Carsat Retraite<br>& Santé<br>autravail   | des services en 1 clic    | www.carsat-Ir.fr                                                                         |
|-------------------------------------------|---------------------------|------------------------------------------------------------------------------------------|
| Accueil                                   |                           |                                                                                          |
| Vous êtes ici : Accueil > Mes demandes de | subventions AAP           | SPP                                                                                      |
| iste des appels à projet                  |                           | Déconnexion                                                                              |
| Demande                                   | Etat Date de transmission | Personnel                                                                                |
| Nouvelle demande                          |                           | Mon compte<br>Mes demandes de subvention<br>AAP<br>Contacter un expert<br>Me désinscrire |

Remarque : vous pouvez renouveller l'opération autant de fois que vous avez de projets à déposer.

Remplissez le formulaire « Nouvelle demande de subvention »

| Accueil                              |                        |   |
|--------------------------------------|------------------------|---|
| Vous êtes ici : Accueil > Mes deman  | des de subventions AAP |   |
| Nouvelle demande de                  | subvention             |   |
| Enregistrer Annuler                  |                        |   |
| Nom/Prénom du référent du projet : * |                        |   |
| Adresse mail : *                     |                        |   |
| Téléphone 1 : *                      |                        |   |
| Téléphone 2 :                        |                        |   |
| AX :                                 |                        |   |
| Fitre du projet : *                  |                        |   |
| Synthèse du projet : *               |                        |   |
|                                      |                        | Г |
|                                      |                        |   |
|                                      |                        |   |
|                                      |                        |   |

Une fois que vous avez complété ces éléments pour votre projet, cliquer sur télécharger un document et choisissez votre dossier de demande de subvention intitulé de la manière suivante « structure\_AAP 2018 »

# Cliquer sur Enregistrer

| Enregistrer Annuler                          | Personnel                                   |
|----------------------------------------------|---------------------------------------------|
| Nom/Prénom du référent du projet : *         | Mon compte<br>Mes demandes de subventior    |
| Adresse mail : *                             | AAP<br>Contacter un expert                  |
| Féléphone 1 : *                              | Me désinscrire                              |
| Téléphone 2 :                                |                                             |
| FAX :                                        | Liens                                       |
| Fitre du projet : *                          | Observatoire des situations d<br>fragilités |
| Synthèse du projet : *                       | Portail Partenaires de l'Action<br>Sociale  |
|                                              |                                             |
|                                              |                                             |
|                                              |                                             |
|                                              |                                             |
|                                              |                                             |
| Documents                                    |                                             |
| Documents                                    |                                             |
| Documents<br>Télécharger un nouveau document |                                             |

Cliquer sur « Télécharger un nouveau document » pour enregistrer les pièces jointes

Puis sur Enregistrer.

Renouveller l'opération autant de fois que vous avez de pièces à joindre au dossier

| Enregistrer Transmettre Annule                                                  |                         | Personnel                                    |
|---------------------------------------------------------------------------------|-------------------------|----------------------------------------------|
| lom/Prénom du référent du projet : *                                            | Anne laure Coupet       | Mon compte<br>Mes demandes de subventions    |
| Adresse mail : *                                                                | daamas.spp@carsat-Ir.fr | AAP<br>Contacter un expert                   |
| éléphone 1 : *                                                                  | 0467129426              | Me désinscrire                               |
| éléphone 2 :                                                                    |                         |                                              |
| AX :                                                                            |                         | Liens                                        |
| itre du projet : *                                                              | Projet mode opératoire  | Observatoire des situations de<br>fragilités |
| Synthèse du projet : *                                                          |                         | Portail Partenaires de l'Action<br>Sociale   |
| Test pour mode opératoire                                                       |                         |                                              |
| Documents<br>nom de la structure AAP 2015.doc 🗙<br>Télécharger un nouveau docum | nent                    |                                              |

Votre dossier est maintenant enregistré. Il apparait dans votre espace en statut « brouillon » (dans Mes demandes de subvention »). Vous pouvez encore le compléter et/ou le modifier. Vous pouvez vous déconnecter et le compléter à un autre moment.

| Carsat & Sante<br>Languedoc-Roussillon                                                                                                    | www.carsat-lr.fr                                                                                    |
|----------------------------------------------------------------------------------------------------|----------------------------------------------------------------------------------------------------|
| Accueil                                                                                                    |                                                                                                    |
| Vous êtes ici : Accueil > Mes demandes de subventions AAP                                                                                                    | SPP<br>Déconnexion                                                                                  |
| Demande     Etat     Date de tr       Projet mode opératoire     Brouillon     Image: Comparison of the tree of the tree of | Ansmission Personnel Mesdemandes de subventions AAP Converter un expert Me désinscrire              |
|                                                                                                    | Liens<br>Observatoire des situations de<br>fragilités<br>Portail Partenaires de l'Action<br>Sociale |

Attention : votre dossier n'a pas été transmis à la CARSAT, il n'est encore pas recevable dans le cadre de l'appel à projets.

1

2

## 4. Transmettre votre dossier complet pour qu'il soit examiné dans le cadre de l'appel à projets.

Avant de transmettre votre dossier, vérifiez que

- votre dossier de demande de subvention est rempli et enregistré sur votre espace ;
- l'ensemble des pièces demandées est enregistré sur votre espace.

Attention, après avoir été transmis, vous ne pourrez plus compléter ou modifier votre dossier.

Si votre dossier n'est pas ouvert, cliquer sur « mes demandes de subvention AAP » puis sur le projet prêt à être transmis.

### CLIQUER SUR TRANSMETTRE

| Vous êtes ici : Accueil > Mes demande                                                      | s de subventions AAP    | SPP                                          |
|--------------------------------------------------------------------------------------------|-------------------------|----------------------------------------------|
| Nouvelle demande de s                                                                      | subvention              | Déconnexion                                  |
|                                                                                            |                         |                                              |
| Enregistrer I ransmettre Annue                                                             | r                       | Personnel                                    |
| Nom/Prénom du référent du projet : *                                                       | Anne laure Coupet       | Mon compte<br>Mes demandes de subventions    |
| Adresse mail : *                                                                           | daamas.spp@carsat-Ir.fr | AAP<br>Contacter un expert                   |
| Téléphone 1 : *                                                                            | 0467129426              | Me désinscrire                               |
| Téléphone 2 :                                                                              |                         |                                              |
| FAX :                                                                                      |                         | Liens                                        |
| Titre du projet : *                                                                        | Projet mode opératoire  | Observatoire des situations de<br>fragilités |
| Synthèse du projet : *                                                                     |                         | Sociale                                      |
| Test pour mode opératoire                                                                  |                         |                                              |
| Documents nom de la structure _ AAP 2015.doc X RIB.docx X Déclaration en préfecture.docx X |                         |                                              |
| Statuts.docx X                                                                             | ment                    |                                              |
| Enregistrer Transmettre TAnnule                                                            |                         |                                              |

## Puis sur OK

|                                                    |                         | Personnel                                    |
|----------------------------------------------------|-------------------------|----------------------------------------------|
| Nom/Prénom du référent du projet : *               | Anne laure Coupet       | Mon compte<br>Mes demandes de subvention     |
| Adresse mail : *                                   | daamas.spp@carsat-Ir.fr | AAP<br>Contacter un expert                   |
| Téléphone 1 : *                                    | 0467129426              | Me désinscrire                               |
| Féléphone 2 :                                      |                         |                                              |
| FAX :                                              |                         | Liens                                        |
| Fitre du projet : *                                | Projet mode opératoire  | Observatoire des situations de<br>fragilités |
| Synthèse du projet : *                             |                         | Portail Partenaires de l'Action<br>Sociale   |
| Test pour mode opératoire                          | Rappel ×                |                                              |
|                                                    | sera plus modifiable.   |                                              |
| Documents                                          | OK                      |                                              |
| nom de la structure _ AAP 2015.doc 💥               |                         |                                              |
| Déclaration en préfecture.docx 💥<br>Statuts.docx 💥 |                         |                                              |
| Télécharger un nouveau docu                        | ment                    |                                              |
| Enregistrer Transmettre Annule                     | er l                    |                                              |
|                                                    |                         |                                              |

Vous recevez alors un mail vous confirmant que votre dossier a bien été déposé.

Si vous avez d'autres projets à déposer, retourner dans « Mes demandes de subventions » et cliquer sur « Nouvelle demande » et reprendre les étapes décrites ci-dessus.

| Accueil                                       |              |                      |                                       |
|-----------------------------------------------|--------------|----------------------|---------------------------------------|
| Vous êtes ici : Accueil , Mes demandes de sub | ventions AAP |                      | SPP                                   |
| Liste des appels à projet                     |              |                      | Déconnexion                           |
| Demande                                       | Etat         | Date de transmission | Perceppel                             |
| Projet mode opératoire                        | Brouillon    |                      | rersonner                             |
| Nouvelle demande                              |              |                      | Mes demandes de subve                 |
| Noticile demande                              |              | 1                    | Contacter un suport<br>Me désinscrire |
|                                               |              |                      |                                       |
|                                               |              |                      | Liens                                 |
|                                               |              |                      | Observatoire des situatio             |
|                                               |              |                      |                                       |

## **IV. AUTRES FONCTIONALITES DE L'ESPACE**

## 1. Poser une question (sur l'appel à projets ou sur la saisie en ligne)

Cliquer sur « Contacter un expert » puis sur « Nouvelle question »

| Carsat & Retraite & Santé autravail           | des services en 1 clic |         | www.carsat-Ir.fr                             |
|-----------------------------------------------|------------------------|---------|----------------------------------------------|
| Accueil                                       |                        |         |                                              |
| Vous êtes ici : Accueil , Contacter un expert |                        |         | SPP                                          |
| Historique des échanges                       |                        |         | Déconnexion                                  |
| Objet                                         | Date de demande        | Statut  | Demonsel                                     |
| test question                                 | 23/01/2015 08:28:37    | Répondu | Mon compte                                   |
| Nouvelle Question                             |                        |         | Mes demandes de subvention                   |
|                                               |                        | 1       | Ne désincorire                               |
|                                               |                        |         |                                              |
|                                               |                        |         | Liens                                        |
|                                               |                        |         | Observatoire des situations de<br>fragilités |
|                                               |                        |         | Portail Partenaires de l'Action<br>Sociale   |

2. Consulter le système d'information géographique dynamique de l'Observatoire

Cliquer sur « Observatoire des situations de fragilité »

| Carsat Retraite<br>& Santé<br>autravail<br>Languedoc-Roussillon          | des services en 1 clic                 |                   | www.carsat-Ir.fr                                      |
|--------------------------------------------------------------------------|----------------------------------------|-------------------|-------------------------------------------------------|
| Accueil                                                                  |                                        |                   |                                                       |
| Vous êtes ici : Accueil , Contacter un expert<br>Historique des échanges |                                        |                   | SPP<br>Déconnexion                                    |
| Objet<br>test question                                                   | Date de demande<br>23/01/2015 08:28:37 | Statut<br>Répondu | Personnel<br>Mon compte<br>Mes demandes de subvention |
| Nouvelle Question                                                        |                                        |                   | AAP<br>Contacter un expert<br>Me désinscrire          |
|                                                                          |                                        |                   | Liens<br>Observatoire des situations de               |
|                                                                          |                                        |                   | Portain antendires de raction<br>Sociale              |

3. Modifier les données liées à votre compte

Cliquer sur « Mon compte » puis « Envoyer »

| Carsat Retraite<br>& Sante<br>Languedoc-Roussillon | des services en 1 clic |         | www.carsat-lr.fr                                                                           |
|----------------------------------------------------|------------------------|---------|--------------------------------------------------------------------------------------------|
| Accueil                                            |                        |         |                                                                                            |
| Vous êtes ici : Accueil , Contacter un expert      |                        |         | SPP<br>Déconnexion                                                                         |
| Objet                                              | Date de demande        | Statut  | Devenue                                                                                    |
| test question                                      | 23/01/2015 08:28:37    | Répondu | Mon compte                                                                                 |
| Nouvelle Question                                  |                        |         | Mes demandes de subvention:<br>AAP<br>Contacter un expert<br>Me désinscrire                |
|                                                    |                        |         | Liens                                                                                      |
|                                                    |                        |         | Observatoire des situations de<br>fragilités<br>Portail Partenaires de l'Action<br>Sociale |